# How to convert an mp3 (audio file) to an mp4 (video file)

- 1. Download HitFilm Express
  - a. Go to <a href="https://fxhome.com/express">https://fxhome.com/express</a> (If you already have HitFilm, go to step 2)
  - b. Create account and verify the account through e-mail
  - c. Download free version of HitFilm Express
  - d. Sign into new account and then restart software to activate license.
- 2. Download the audio file you plan to transcribe.
- 3. Open HitFilm Express
- 4. Create new project by clicking on "New"

| V HITFILM EXPRESS | File | 🖺 Untitled Project | Ċ | C |  |
|-------------------|------|--------------------|---|---|--|
| 🖹 New 🝃 Open      |      |                    |   |   |  |
| hitfilmtest.hfp   |      |                    |   |   |  |
| USER GUIDE        |      |                    |   |   |  |
| ADD-ON PACKS      |      |                    |   |   |  |
| Formate: Charton  | 1111 |                    |   |   |  |

## 5. Set Project Settings (Use example below)

a. Click "Start Editing"

| P                         | PROJECT SETTINGS    |                 |  |
|---------------------------|---------------------|-----------------|--|
|                           | Custom              | - B Û           |  |
| VIDEO                     |                     |                 |  |
|                           | 1280 pixels         |                 |  |
|                           | 720 pixels          |                 |  |
|                           | 23.976              |                 |  |
|                           | Square Pixels (1.0) |                 |  |
| Sample Rate:              | 16000 Hz            |                 |  |
| RENDERING                 |                     |                 |  |
| Antialiasing Mode: 4x MS/ | 4A                  |                 |  |
| Shadow Map Size: 2048 p   | ixels               |                 |  |
|                           |                     |                 |  |
|                           |                     |                 |  |
|                           |                     |                 |  |
|                           |                     | 🛍 START EDITING |  |
|                           |                     |                 |  |

## 6. Import Media

a. Select your saved audio and picture file to import.

| 00:00:00:00 🖽 🕩 🐳 🕅     | (IIII) ► da da   |                               |    |               |
|-------------------------|------------------|-------------------------------|----|---------------|
| MEDIA EFFECTS           | CONTROLS         | н 🕨 🙆                         | EI | DITOR         |
| F Import ▶ 😯            | New              | ≡ ≡                           | R. | O 00;00;00;00 |
|                         |                  |                               | €  | Tracks        |
| Search in Project Media |                  |                               |    |               |
| Arrange By: Name 🔹 💌    | Group By: Folder | ▼ ↓ <sup>A</sup> <sub>Z</sub> | +  | Video 1       |
|                         |                  |                               | ÷  |               |
|                         |                  |                               | +  |               |
|                         |                  |                               | +  | A Audio A     |

#### 7. Place audio and video on tracks.

- a. Drag and drop audio and video files from media section to the Upload area.
- b. Once the video file has finished downloading, place it into the video 1 area.
- c. Once the audio file has finished downloading, place it into the audio 1 area.

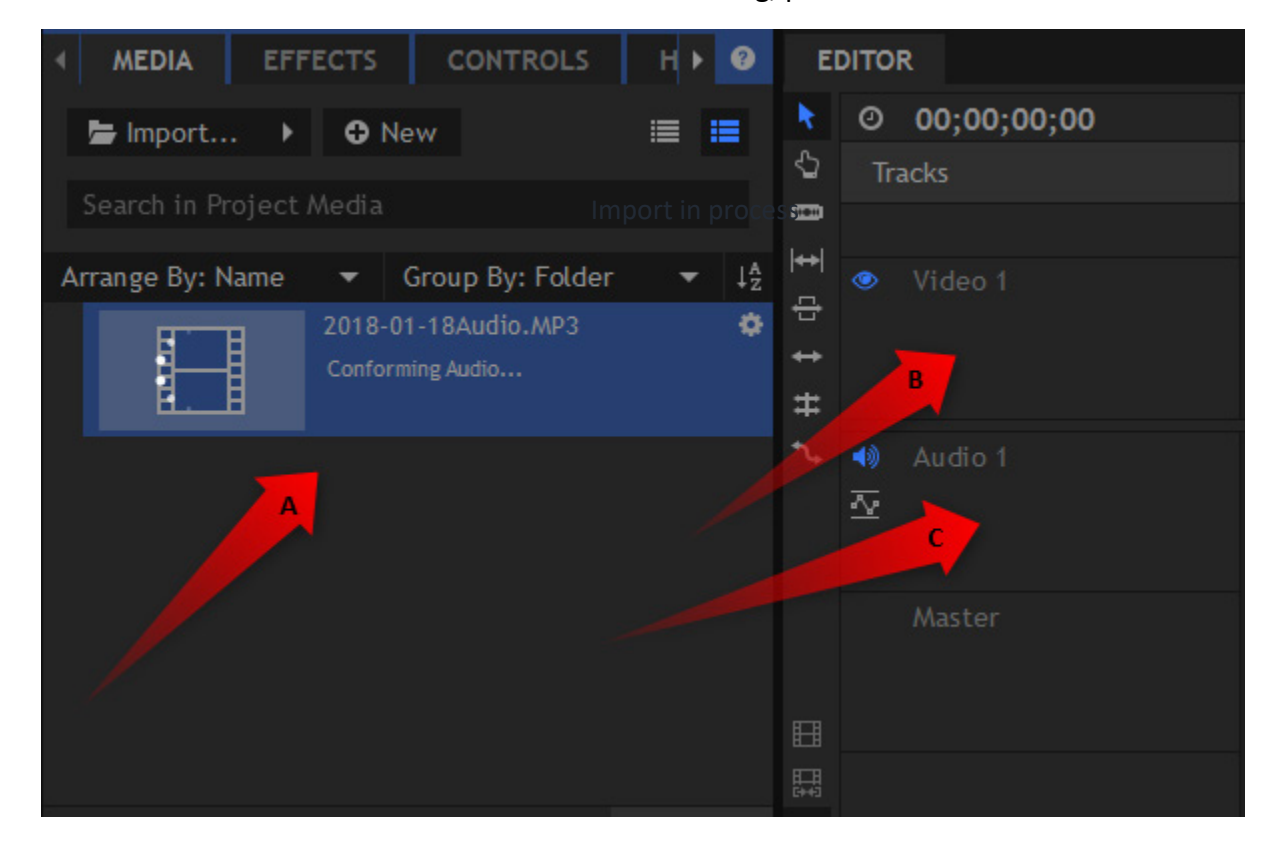

#### 8. Check the timing on both the video and audio to match.

- a. Slide the audio file and the length of the file will be
- b. Slide the video file to match the length of the file

| MEDIA EFFECTS CONTROLS H > @                                              | EDITOR              |                                                                                                    |
|---------------------------------------------------------------------------|---------------------|----------------------------------------------------------------------------------------------------|
| 🝃 Import 🕨 🕒 New 🗮 🗮                                                      | O 00;00;00 Tracks   | Image: Original of the state of the state of t                         |
| Search in Project Media                                                   | 0                   |                                                                                                    |
| 2018-05-1 Audio.MP3<br>↓ Million, Isuddi - 04:27:28, 09, steres © 44100Hz | ♥ Video 1<br>↔<br>₩ | Nervola flag.jog                                                                                                    |
| ada-flag.jpg                                                              | <b>1</b>            | 2018-05-21Audio.MP3                                                                                                    |
|                                                                           | ~                   | 19 (A. 2) Manageri Laura Kana and Alle Matter Martin Alexandro Antonio Antonio and a construction of the Art of the Art o |
|                                                                           | Master              |                                                                                                    |

## 9. Export video for uploading to YouTube.

- a. Click on export film icon (top film icon)
- b. Choose Go to Export and enter

| ▼ ↓ <sup>A</sup> <sub>Z</sub> | ↔ <br>      |             | Video 1        |              |            | Nevada-fl                                | ag.jpg   |           |            |  |
|-------------------------------|-------------|-------------|----------------|--------------|------------|------------------------------------------|----------|-----------|------------|--|
| ¢<br>z                        | ₽<br>₽<br>₩ |             |                |              |            | 8                                        |          |           |            |  |
| ¢                             | •∿          | <b>1</b>    | Audio 1        |              |            | <b>20</b> 18-05-                         | 21Audi   | o.MP3     |            |  |
|                               |             | <u>•</u> 2• |                |              |            | an an an an an an an an an an an an an a | in taik. | وفيرياقل  | A trans    |  |
|                               |             |             | Master         |              |            | _                                        |          |           |            |  |
|                               |             |             |                |              |            |                                          |          |           |            |  |
| item(s)                       | ₽₽          |             |                |              |            |                                          |          |           |            |  |
|                               |             |             |                |              |            |                                          |          |           |            |  |
|                               | ۲           | litFilm     | Express        |              |            |                                          |          | 23        |            |  |
|                               |             |             | The Editor tir | meline has l | been adde  | ed to the E                              | φort Qι  | Jeue.     |            |  |
|                               |             |             | Please switch  | n to the Exp | ort screen | to begin e                               | xporting | g.        |            |  |
|                               |             |             | 🔲 Rememb       | er my choic  | e and do   | not show t                               | his agai | in        |            |  |
|                               |             |             |                |              | Go to Exp  | ort Conti                                | inue Edi | ting      | <b>I</b> ∎ |  |
|                               |             |             |                |              |            |                                          |          |           |            |  |
| <b>-</b>                      | ⊕ @         | >           |                |              |            |                                          | 02       | ;00;04;12 | 2          |  |
|                               |             |             |                |              |            |                                          |          |           |            |  |

4

- c. Verify YouTube preset is selected
- d. Verify YouTube preset is selected on both pages
- e. Start Exporting

|                      |         |                                             |        | -n.a.w.  | PRESETS               |                   |            |             |                        |
|----------------------|---------|---------------------------------------------|--------|----------|-----------------------|-------------------|------------|-------------|------------------------|
| Preset               |         |                                             |        | SartTime | Reart is Presets :    |                   |            |             |                        |
| You Tube 1001, HD    |         | Cilibertidester/DesktoExports/Editor[1].mp4 | Riched | 15:24:35 | These sectors         |                   |            |             |                        |
| This have readily HD |         | Chilsen)destey/DesktoDeparts/Editor(2).mp4  |        |          |                       | ▼ Format          | Resolution |             |                        |
| YouTube 1080p HD +   |         |                                             |        |          | 🖌 ili YouTul 🛛 180p 🖉 |                   |            | From Source | H.264 compressed for a |
|                      |         |                                             |        |          | Viewo 10800 H0        |                   |            | From Source | H.264 compressed for 2 |
|                      |         |                                             |        |          | A. 10                 | 11 <sup>1</sup> 1 |            |             |                        |
|                      |         |                                             |        |          |                       |                   |            |             |                        |
|                      |         |                                             |        |          |                       |                   |            |             |                        |
|                      |         | E                                           |        |          |                       |                   |            |             |                        |
| re Finished 1        | Task(s) | Start Exporting                             |        |          |                       |                   |            |             |                        |
|                      |         |                                             |        |          |                       |                   |            |             |                        |

**Note:** HitFilm Express will automatically save all exports to a folder on your desktop. Folder name is HitFilm Express Exports. This is where you will find the video to upload to your YouTube channel for captioning.

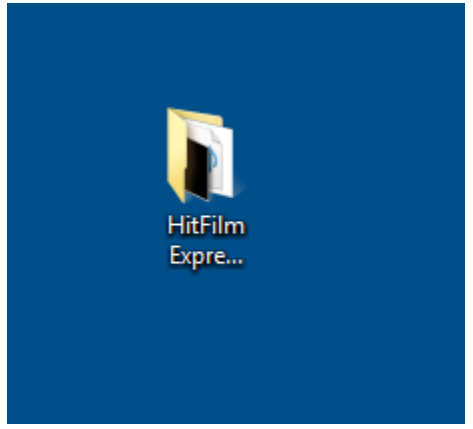

5